## 「なメール」有料登録の方法(非会員、未登録者向け)

2022 年 10 月 15 日現在

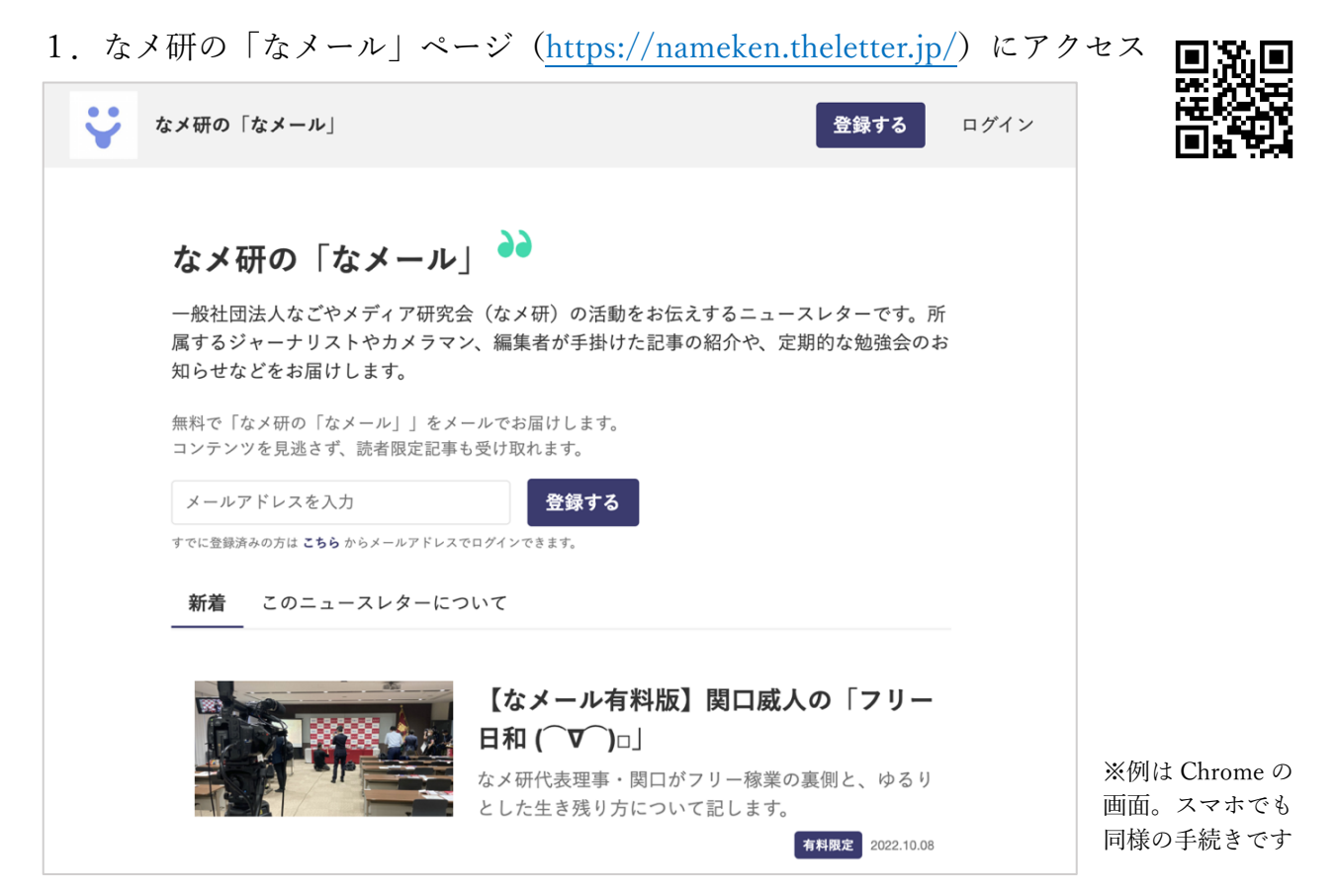

2. ご自身のメールアドレスを入力して「登録する」ボタンを押す

| なメ研の「なメール」                                                                | 登録する ログイン                          |
|---------------------------------------------------------------------------|------------------------------------|
| なメ研の「なメール」 🏓                                                              |                                    |
| 一般社団法人なごやメディア研究会(なメ研)の活動をお<br>属するジャーナリストやカメラマン、編集者が手掛けた記<br>知らせなどをお届けします。 | 伝えするニュースレターです。所<br>事の紹介や、定期的な勉強会のお |
| 無料で「なメ研の「なメール」」をメールでお届けします。<br>コンテンツを見逃さず、読者限定記事も受け取れます。<br>登録する          |                                    |

※ここで赤字の「登録済です」という表示が出た方は、すでにメールアドレスが 無料登録されていますので、「既会員向け」マニュアルをご覧ください **回答** 

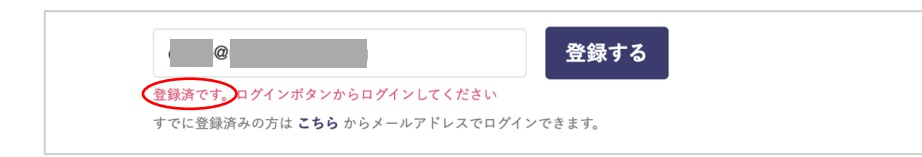

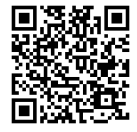

3. 初めて登録する方は、以下のような画面になります

| ¥ | なメ研の「なメール」 |                                                                                                    | ログイン    | ログアウト |
|---|------------|----------------------------------------------------------------------------------------------------|---------|-------|
|   |            | メールアドレスが未認証状態です。<br>ターを受け取るために認証してください再送信                                                                                                    | はこちら    |       |
|   | 仮ログイン中です   | 。限定コンテンツにアクセスするにはログイン                                                                                                    |         |       |
|   | ニュースレターの   | 認証メールをお送りしました。<br>)受信のため、メールボックスをごる                                                                                                    | 潅認ください。 |       |
|   |            | 数分で認証メールが届かないときは?                                                                                                    |         |       |
|   |            | <ul> <li>✔ 受信拒否設定になっている</li> <li>✔ 迷惑メールボックスに振り分けられている</li> <li>✔ ご登録のメールアドレスに間違いがある</li> </ul>                                                                                                    |         |       |
|   |            | 以上ご確認の上、下記のボタンからご対応ください。<br>なお、@theletter.jpのドメインを許可いただく必要がござい<br>ます。<br>また、theLetter から配信されるニュースレターは、Webメ<br>ール (Gmail, Yahooメール等) を推奨しております。キャ<br>リアメール (docomo, au, softbank等) や outlook をご使用<br>の場合はニュースレターが綺麗に表示されない事がござい<br>ます。 |         |       |

| なごやメディア研究会<br>なメ研の「なメール」の無料登録へのメールアドレスの確認   <u>nameken.theletter.jp</u><br>宛先: office@nameken.jpn.org                                                                                                    | □ 受信 - offieken.jpn.org                                      | 16:41 |
|----------------------------------------------------------------------------------------------------|--------------------------------------------------------------|-------|
| theLetter                                                                                                    |                                                              |       |
| <b>こんにちは、</b><br>なメ研の「なメール」に登録いただいたメールアドレスを確認します<br>24時間以内に下記へアクセスし、認証を完了してください。<br>メールアドレスを際証する                                                                                                    | t.                                                           |       |
| If you're having trouble clicking the "メールアドレスを認証する" button, copy and g<br>web browser: https://nameken.theletter.jp/email/verify/1440002<br>expires=1665906095&signature=78146d57caa319522f304078e7f8d35222b8cl | paste the URL below into your<br>bef5f705f6e877d22546efc488c |       |

5. 自動的にブラウザに戻り、「認証完了」状態になる

| 😜 なメ研の「なメール」 |                                                                                                    | メニュー マ |
|--------------|----------------------------------------------------------------------------------------------------|--------|
|              | 認証が完了しました。                                                                                                    |        |
|              | どのプランに登録しますか?                                                                                                    |        |
|              | <ul> <li>● 無料     登録済み         ✓ 最新の無料ニュースレターの受け取り         ✓ 過去の読者限定記事を全て読める     </li> </ul>                                                 |        |
|              | <ul> <li>○ 有料月額480円/月</li> <li>✓ 無料ブランのすべて</li> <li>✓ 最新の有料ニュースレターの受け取り</li> <li>✓ 過去の有料読者限定記事をすべて読める</li> <li>✓ 有料読者向けのお知らせの受け取り</li> </ul> |        |
|              | 完了ボタンを押すと、読み手利用規約とプライバシーボリシー<br>に同意したとみなします。                                                                                                 |        |

6.「有料」を選択し、その下の「決済画面に移動します」ボタンを押す

| 😜 なメ研の「なメール」 |                                                                                                    | *==- * |
|--------------|----------------------------------------------------------------------------------------------------|--------|
|              | 認証が完了しました。                                                                                                    |        |
|              | どのプランに登録しますか?                                                                                                    |        |
|              | <ul> <li>○ 無料</li> <li>◇ 最新の無料ニュースレターの受け取り</li> <li>◇ 過去の読者限定記事を全て読める</li> </ul>                                                   |        |
|              | <ul> <li>有料月額480円/月</li> <li>無料ブランのすべて</li> <li>最新の有料ニュースレターの受け取り</li> <li>過去の有料読者限定記事をすべて読める</li> <li>有料読者向けのお知らせの受け取り</li> </ul> |        |
|              | 決済画面に移動します<br>完了ボタンを押すと、読み手利用規約とプライバシーボリシー<br>に同意したとみなします。                                                                         |        |

7.「クレジットカード登録」を押す

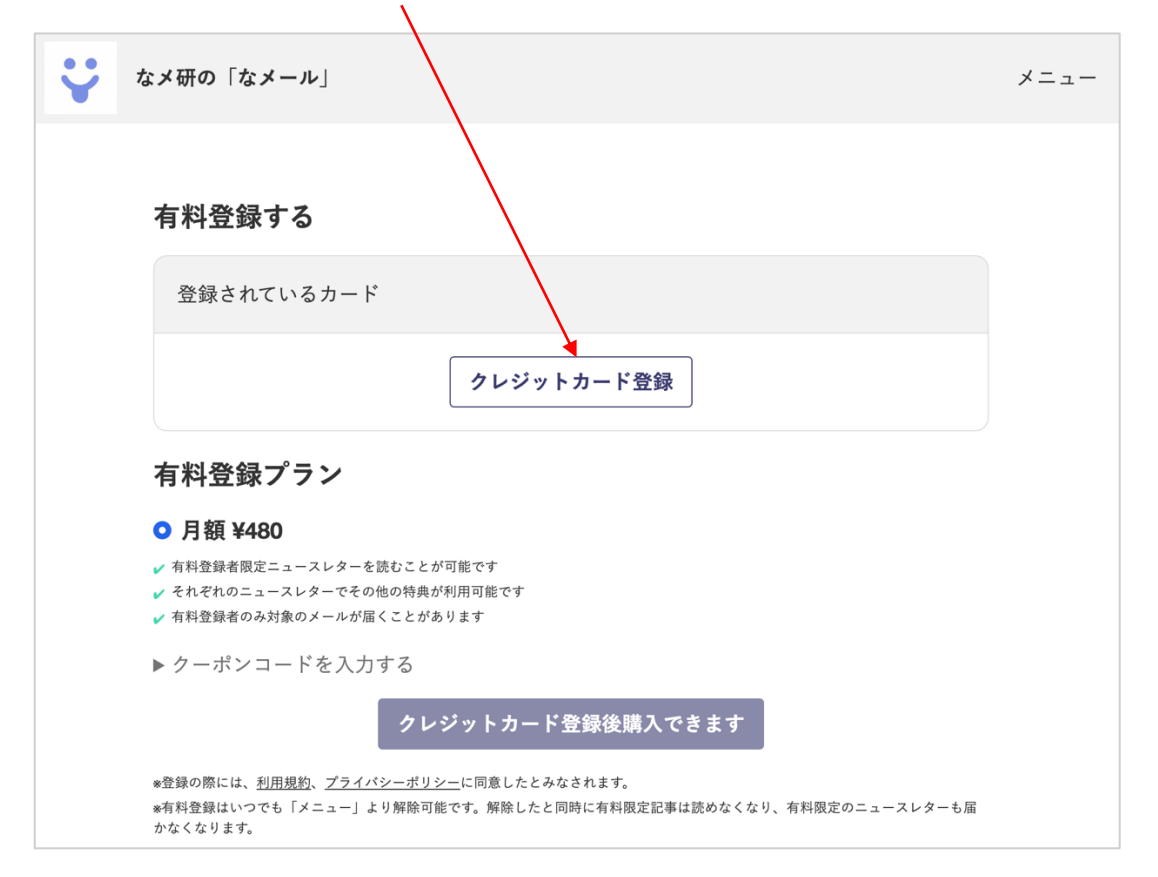

8. クレジットカード情報を入力し、「登録する」ボタンを押す

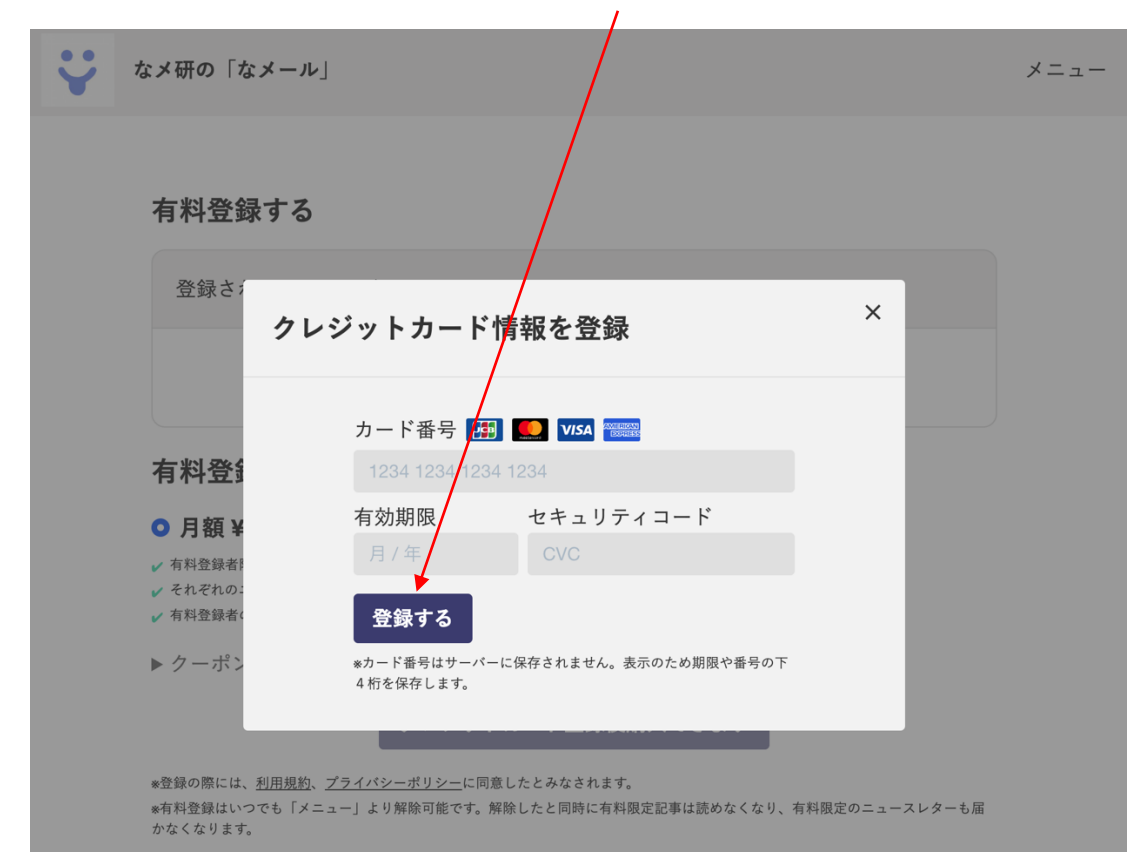

9. 以下の画面になるので、「購入確認画面へ」ボタンを押す

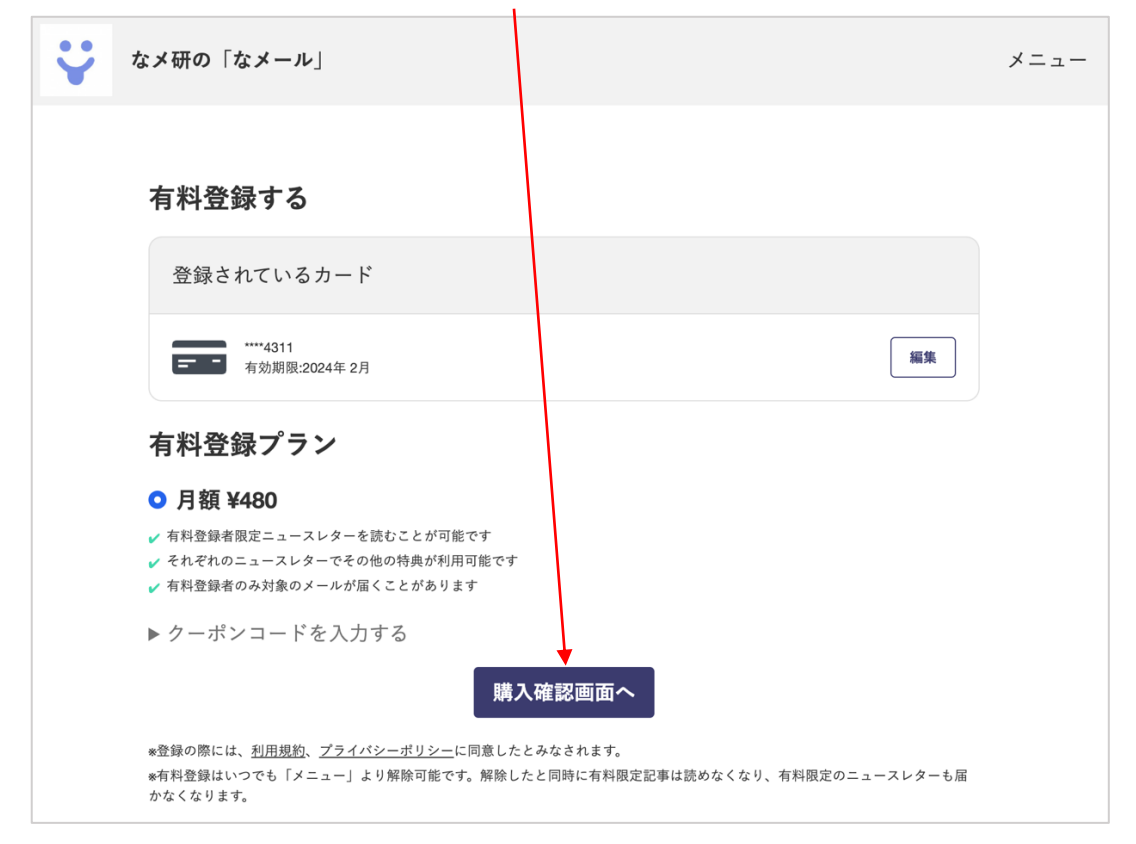

10. 決済情報を確認して、「有料登録する」ボタンを押す

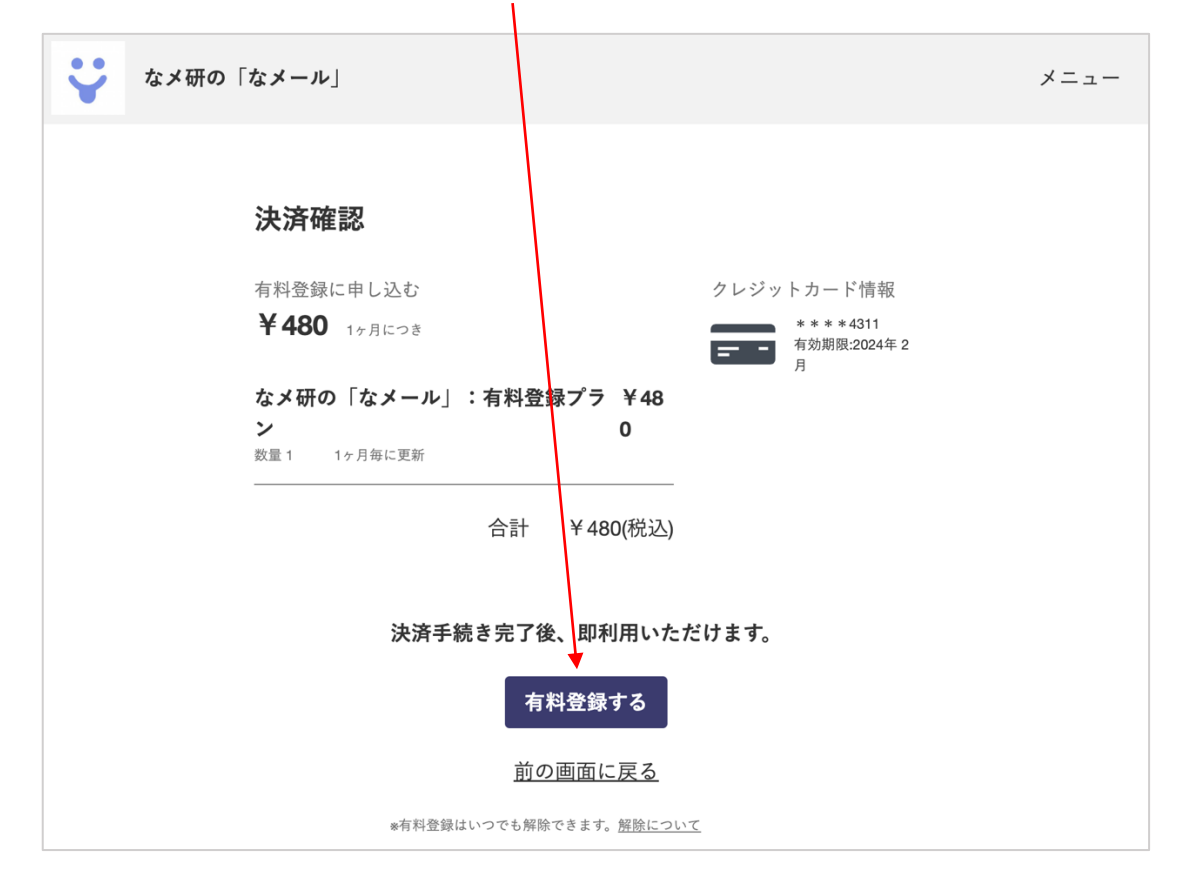

11. 再度、元のページに戻る。ここから「有料限定」記事が全文見られるようになっている はずです。お好きな記事をクリックしてお読みください

| ¥ | なメ研の「なメール」                                                                                   |                                                                                                | メニュー |
|---|----------------------------------------------------------------------------------------------|------------------------------------------------------------------------------------------------|------|
|   |                                                                                              | 料登録が完了しました。                                                                                    |      |
|   | <b>なメ研の「なメール」</b><br>一般社団法人なごやメディア研究会<br>属するジャーナリストやカメラマン<br>知らせなどをお届けします。<br>新着 このニュースレターにつ | ↓ ♪><br>☆(なメ研)の活動をお伝えするニュースレターです。所<br>メ、編集者が手掛けた記事の紹介や、定期的な勉強会のお                               |      |
|   |                                                                                              | 【なメール有料版】関口威人の「フリー<br>日和 ( ▽)□」<br>なメ研代表理事・関ロがフリー稼業の裏側と、ゆるり<br>とした生き残り方について記します。<br>2022.10.08 |      |

※なメ研から登録のお礼のメールが届きます。

※以後は有料版、無料版リリースごとにメールマガジンとして自動的に送られます。

※ブラウザでお読みになりたいときは1~4の手順で「ログイン」してからご覧ください。

※有料購読をやめたい場合は「メニュー」の「設定」から「解除」ボタンを、 技術的な問い合わせは、「お問い合わせ」で theLetter 側に直接お聞きください。

| かよびの「なメール」     ふう     の活動をお伝えするニュ<br>属するジャーナリストやカメラマン、編集者が手掛けた記事の紹介や、<br>知らせなどをお届けします。     の     ボーン     の     ボーン     の     ボーン     の     ボーン     ボーン     ボー     ボーン     ボー     ボー | メニュー                                                                    |
|----------------------------------------------------------------------------------------------------|-------------------------------------------------------------------------|
|                                                                                                    | ce@nameken.jpn.org<br>科登録中<br>回更新予定日:2022-11-15<br>シ<br>・<br>レプ<br>グアウト |

どうぞよろしくお願いいたします!